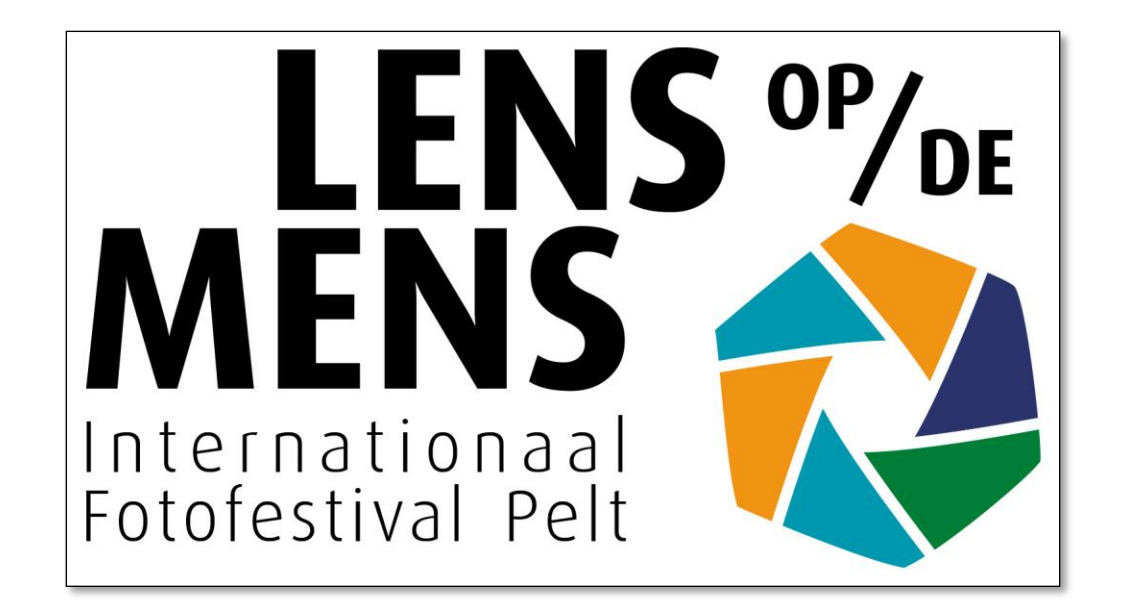

# Lens op de Mens 2023

Didacticiel : comment soumettre vos photos

## Ouvrez le site <u>https://fotofestivalpelt.be/fr/</u>

Cliquez 'TÉLÉCHARGER PHOTOS' dans le menu déroulant sous 'S'INSCRIRE' ou cliquez directement sur le bouton orange en haut du texte de la page d'accueil

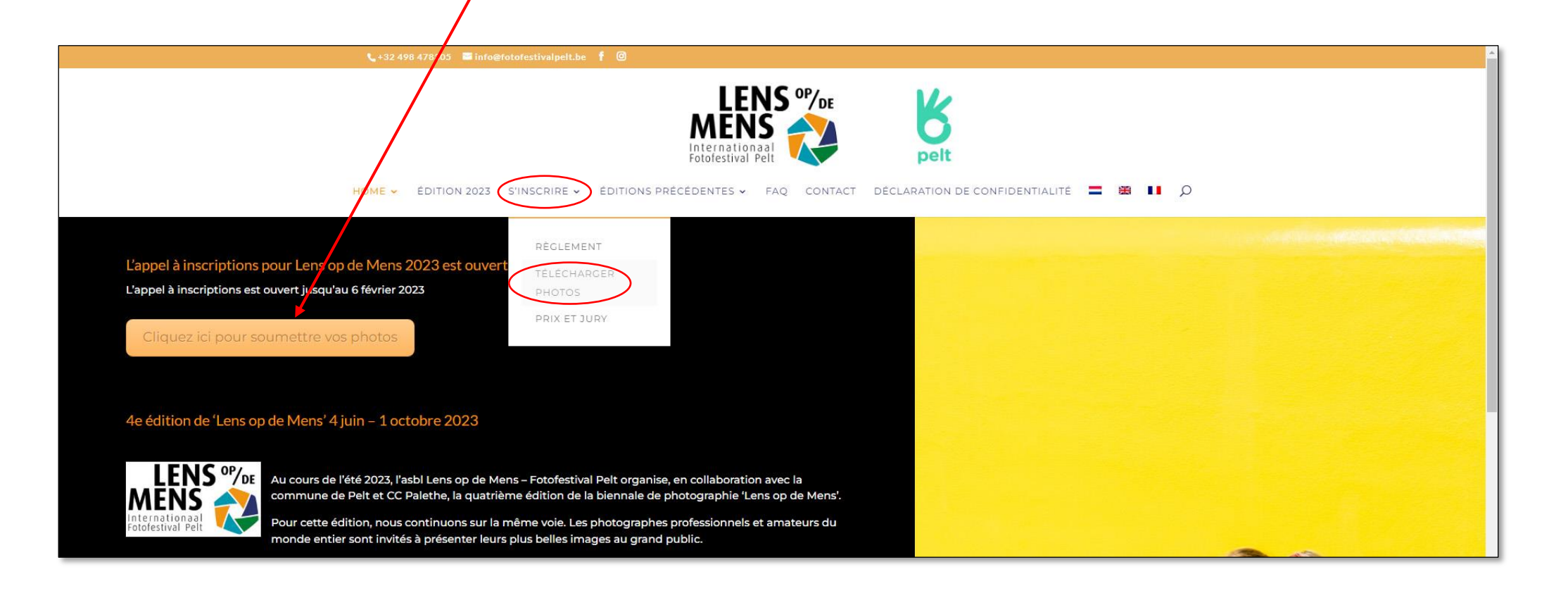

- Vous êtes maintenant dans le module de soumission de photos
- Cliquez sur 'Cliquez ici pour soumettre vos photos'

| 📞 +32 498 478305 🛛 info@fotofestivalpelt.be 🦸 🙆                                                                                                    |
|----------------------------------------------------------------------------------------------------|
| HOME - ÉDITION 2023 S'INSCRIRE - ÉDITIONS PRÉCÉDENTES - FAQ CONTACT DÉCLARATION DE CONFIDENTIALITÉ = 2 1 0                                                                                                    |
| TÉLÉCHARGEZ VOS PHOTOS                                                                                                    |
| L'appel à inscriptions est ouvert du 15 octobre 2022 au 6 février 2023                                                                                                    |
| Cliquez ici pour soumettre vos photos                                                                                                    |
| Reserved     Reserved     Supported by       Decognation     Reserved     Reserved       Reserved     Reserved     Reserved       Reserved     Reserved     Reserved       < |

- Nouvel utilisateur ? Cliquez à la section 1) dans la colonne de droite sur register here
- Déjà enregistré ? Passez immédiatement à la section 2) de la colonne de droite et cliquez sur log in here

LENS OP/DE ENTRY SYSTEM FOTOFESTIVAL HOMEPAGE pelt NL – Welkom op de wedstrijdpagina's van Lens op de 1) Nieuwe gebruiker? Registreer u hier / New user? Nouvel utilisateur? Mens – Fotofestival Pelt 2023. Register an account Op deze pagina's kan u zich registreren en foto's inzenden voor de Al geregistreerd? Ga naar stap 2) preselecties van de openluchttentoonstelling. Already registered? Go to step 2) U kan uw foto's insturen tot 6 februari 2023 om middernacht. Enrégistrez ici Volg de aanwijzingen hiernaast om uw inzending te starten. In deze tutorial (weldra beschikbaar) leggen wij u stap voor stap uit hoe u 2) Login op uw account / Déjà enregistré? uw foto's moet insturen en de betaling afwerken. Login to your account Bekijk ook onze FAQ - veelgestelde vragen-pagina. Klik om in te loggen Click to log in Connectez-vous ici EN – Welcome to the competition pages of Lens op de Mens – Fotofestival Pelt 2023. Gebruikersnaam of Paswoord vergeten? / If you have forgotten mot de passe oublié? On these pages, you can register and submit photos for the preselections username/password for the outdoor exhibition. Reset password here demandez un nouveau mot de passe The call for entries is open from 15 October 2022 to 6 February 2023. Please follow the instructions opposite to submit your photos. 3) Start uw inzending / Click to start your entry In this tutorial (available soon), we explain step by step how to submit your photos and complete payment. Na beëindigen van stap 1) en 2) Once you have completed the Also check our FAQ page. above steps:

## Create an account – Créez un nouveau compte utilisateur

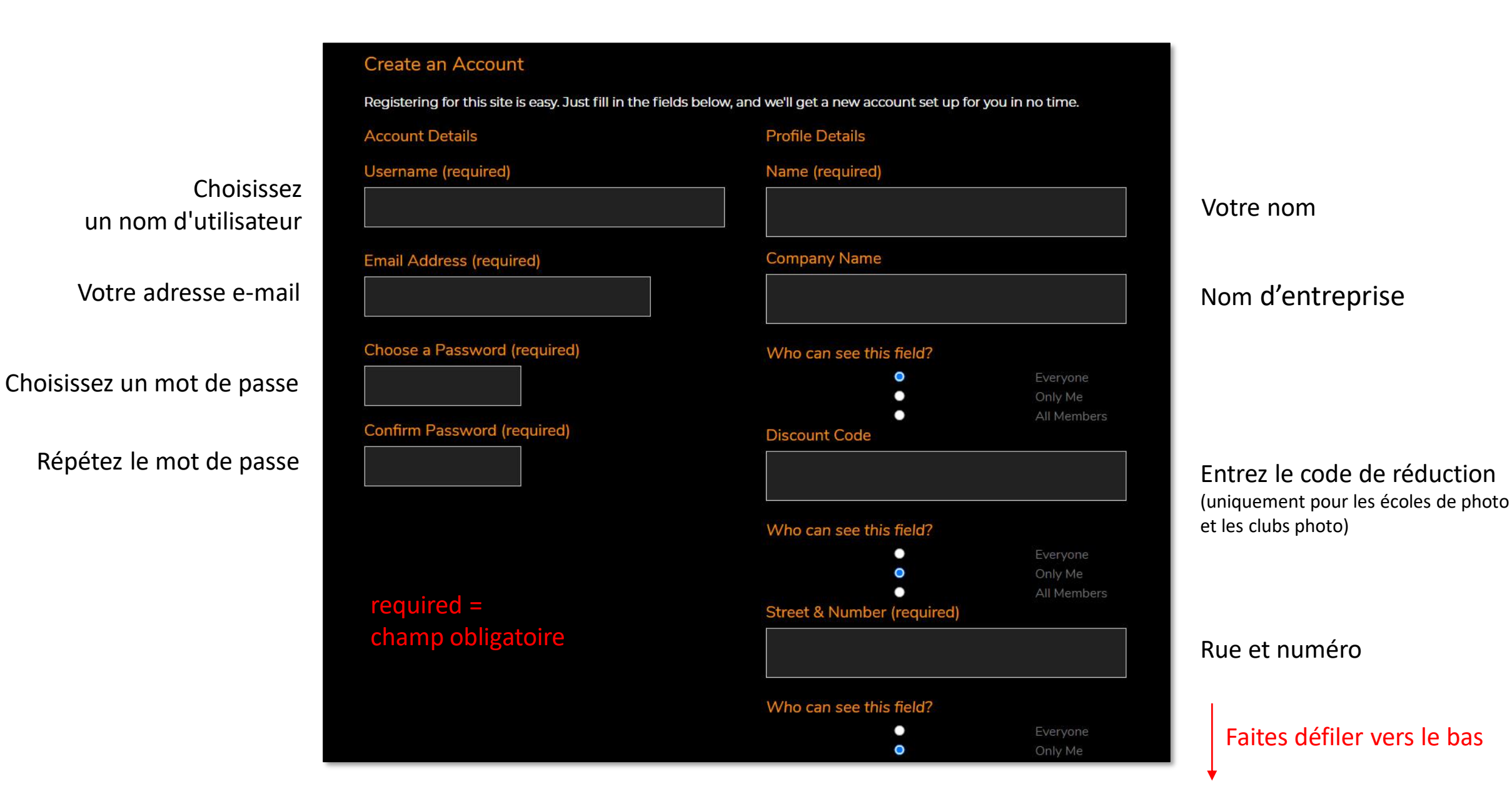

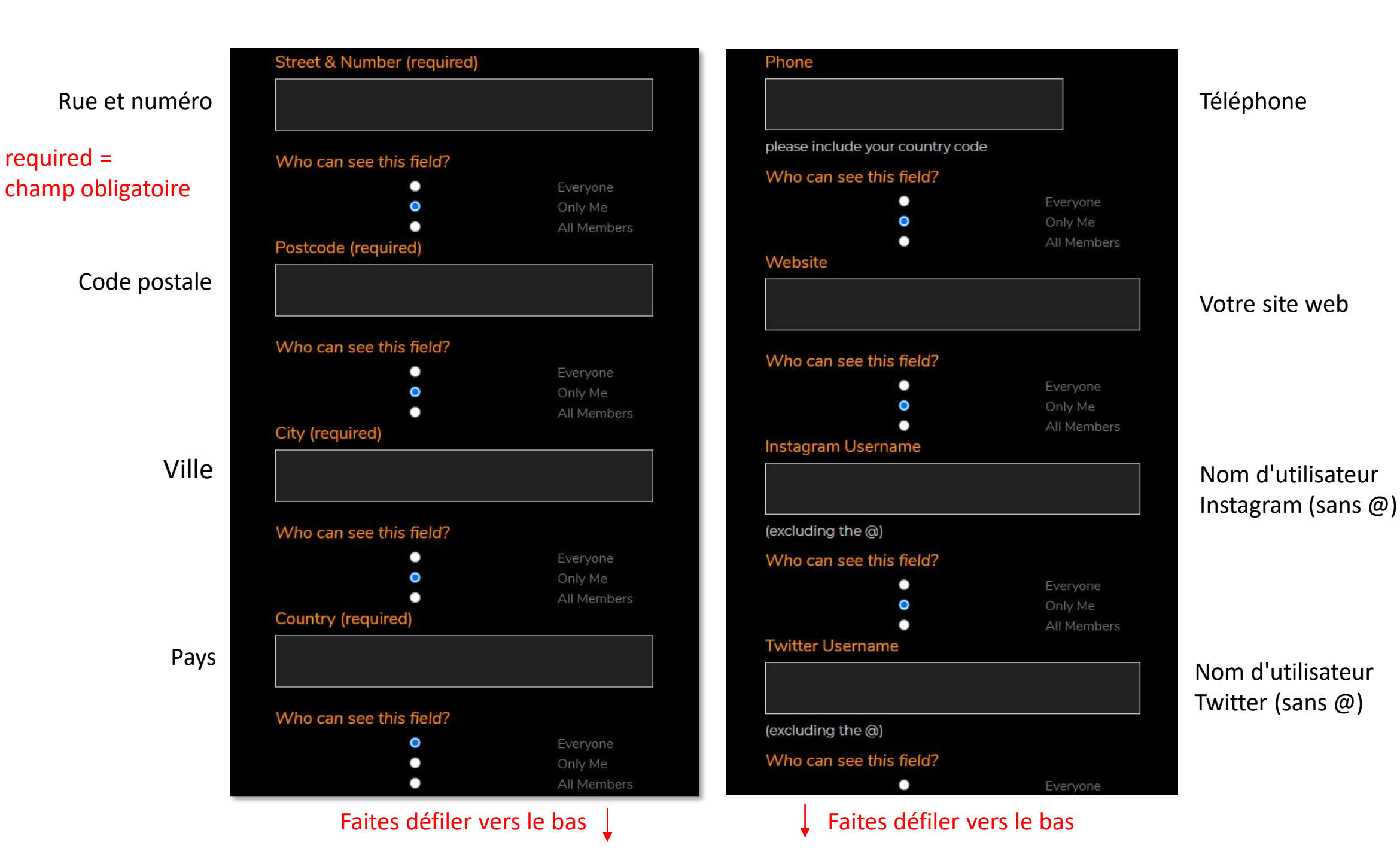

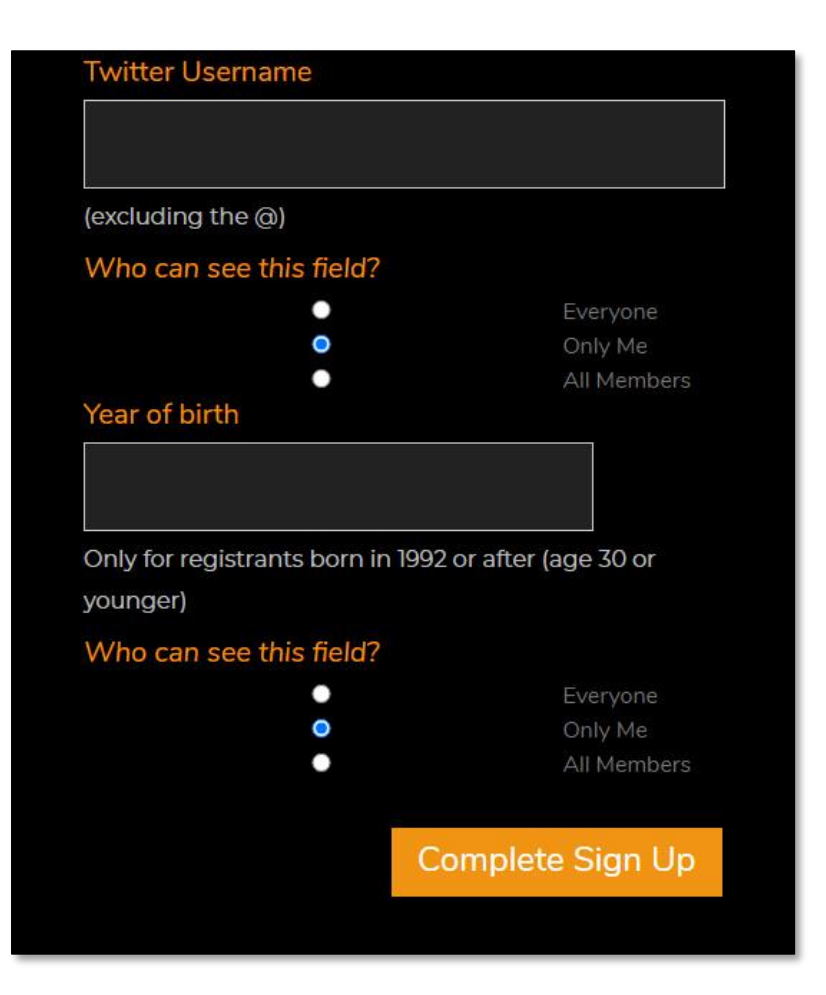

### Votre nom d'utilisateur Twitter (sans @)

Votre année de naissance Uniquement si vous êtes né(e) en 1992 ou après C'est important pour concourir au Prix pour le jeune photographe le plus prometteur de moins de 30 ans

Veuillez revérifier vos données et cliquez ensuite sur Complete Sign Up

Il est préférable de laisser les cases blanches et bleues à Who can see this field? (Qui peut voir ce champ?) telles quelles

## Check Your Email To Activate Your Account!

You have successfully created your account! To begin using this site you will need to activate your account via the email we have just sent to your address.

### Vérifiez votre e-mail pour activer votre compte !

Vous avez créé un nouveau compte avec succès ! Avant de l'utiliser, vous devez activer ce compte dans l'e-mail que nous venons de vous envoyer à l'adresse fournie

Thanks for registering!

If the 'Activation Key' field is empty, copy and paste the following into the field -

Cliquez sur le lien inclus dans l'e-mail pour activer votre compte

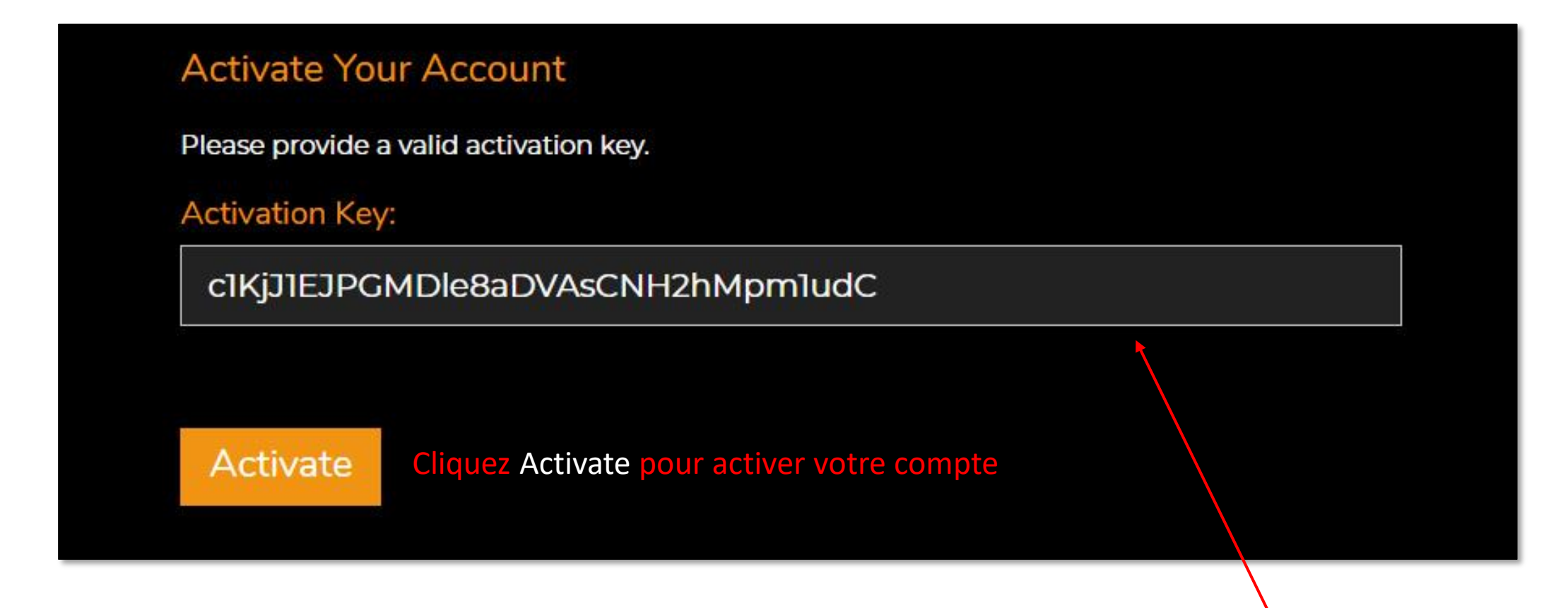

Si le champ Activation Key (Clé d'activation) est vide, copiez et collez d'abord la clé d'activation de l'e-mail dans ce champ

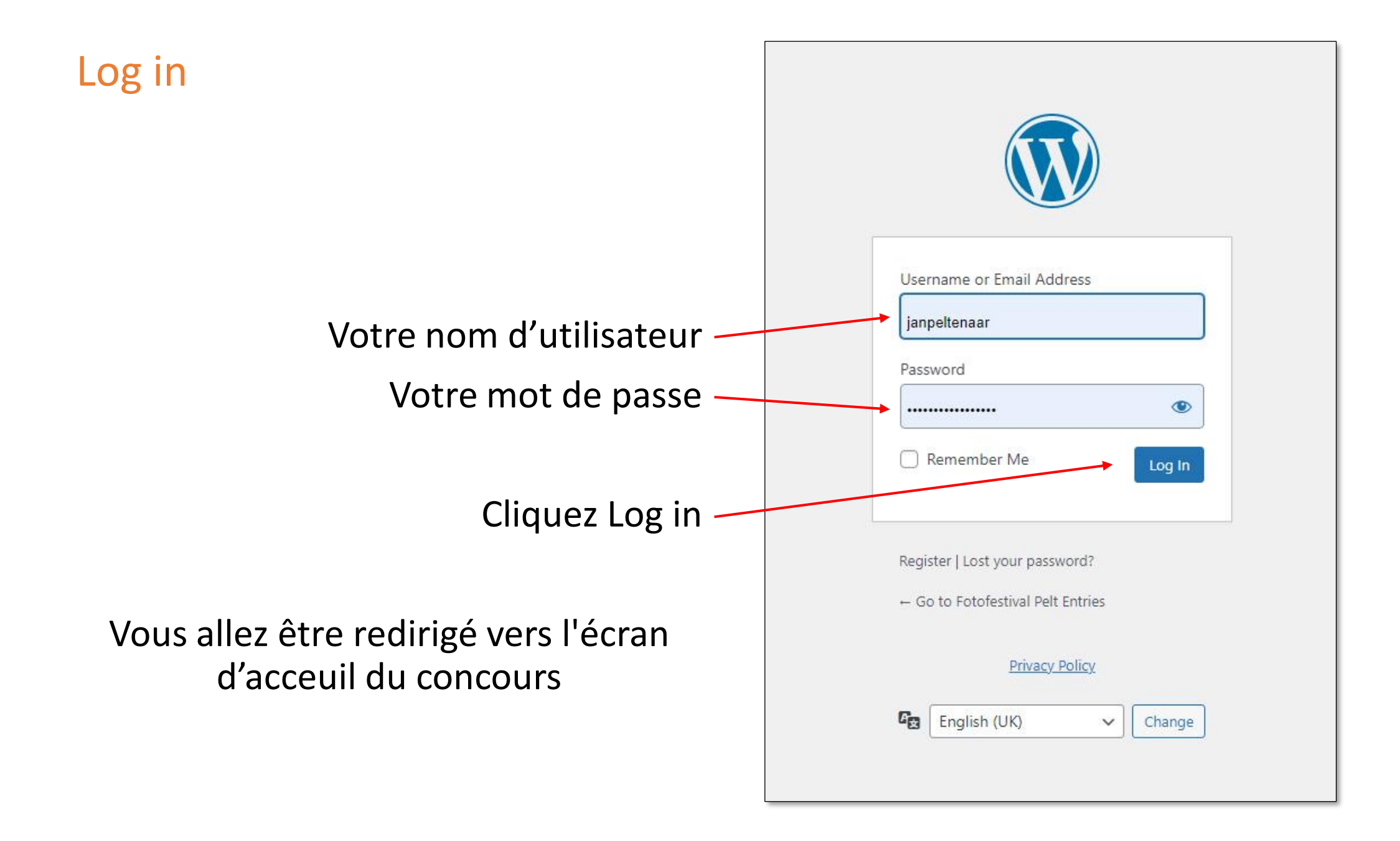

ENTRY SYSTEM FOTOFESTIVAL HOMEPAGE

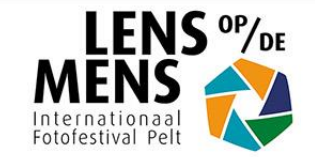

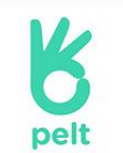

### NL – Welkom op de wedstrijdpagina's van Lens op de Mens – Fotofestival Pelt 2023.

Op deze pagina's kan u zich registreren en foto's inzenden voor de preselecties van de openluchttentoonstelling.

U kan uw foto's insturen tot 6 februari 2023 om middernacht.

Volg de aanwijzingen hiernaast om uw inzending te starten.

In deze tutorial (weldra beschikbaar) leggen wij u stap voor stap uit hoe u uw foto's moet insturen en de betaling afwerken.

Bekijk ook onze FAQ – veelgestelde vragen-pagina.

### EN – Welcome to the competition pages of Lens op de Mens – Fotofestival Pelt 2023.

On these pages, you can register and submit photos for the preselections for the outdoor exhibition.

The call for entries is open from 15 October 2022 to 6 February 2023.

Please follow the instructions opposite to submit your photos.

In this tutorial (available soon), we explain step by step how to submit your photos and complete payment.

Also check our FAQ page.

1) Nieuwe gebruiker? Registreer u hier / New user? Register an account

Al geregistreerd? Ga naar stap 2) Already registered? Go to step 2)

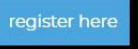

2) Login op uw account / Login to your account

Klik om in te loggen Click to log in

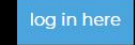

Gebruikersnaam of Paswoord vergeten? / If you have forgotten username/password

#### Reset password here

## 3) Start uw inzending / Click to start your entry

Na beëindigen van stap 1) en 2) Once you have completed the above steps:

Après avoir complété les étapes 1) et 2)

Commencez votre inscription

dans la section 3) cliquez begin entry

## Details de votre compte, Règles d'Inscription

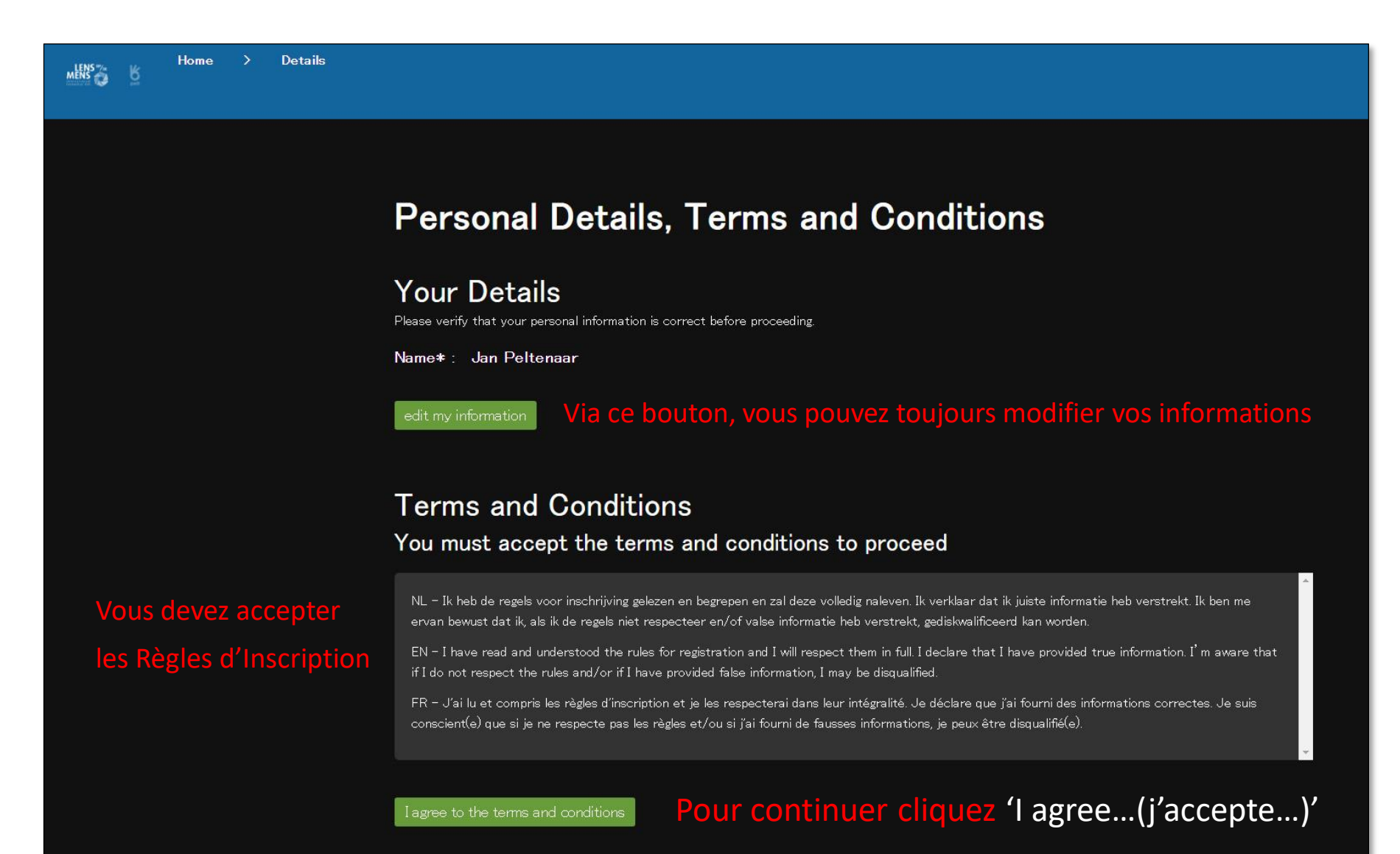

EN - After registration on this website amateur as well as professional photographers can upload their best pictures for the preselections of the 4th edition of Lens op de Mens - Fotofestival Pelt.

Only after the payment of 20 euros per submitted photo is completed the photos will be admitted to the pre-selections for the open-air exhibition Lens op de Mens 2023. Photos are selected by an international jury depending on their photographic and content qualities. Participants will be informed by email in the course of March whether or not their photos have been selected by the jury for the exhibition. The selected photos are automatically entered into a competition. Prizes are awarded in different categories.

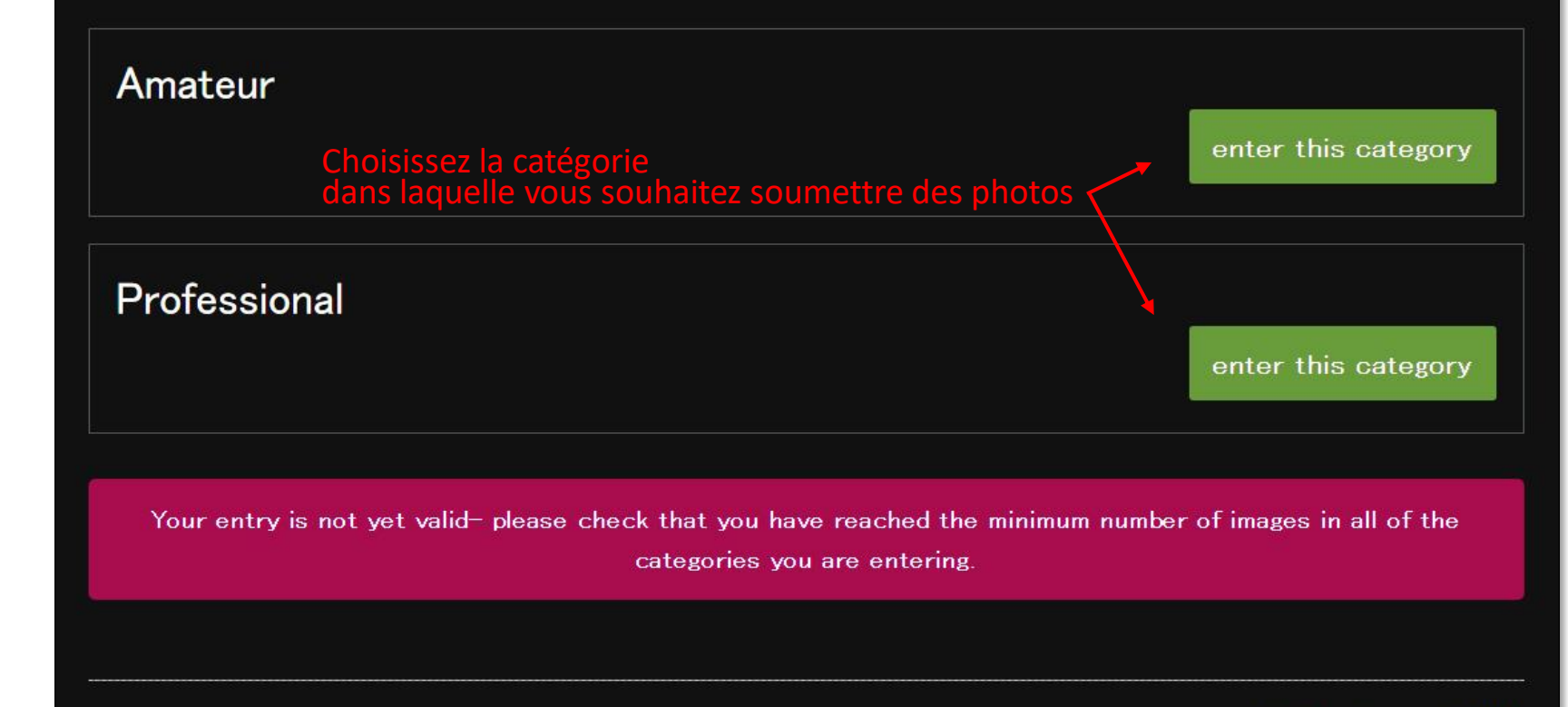

Total entry cost : 0.00

Payments made so far : 0.00

Current balance : 0.00

Votre soumission ne sera pas valable tant que vous n'aurez pas envoyé au minimum 1 et au maximum 10 photos

## Télécharger des photos dans la catégorie Amateur ou Professionnel

# Adding image to Professional Image borders Image borders Pas de bords, cadres autour des photos Image borders Pas de logas, signatures ou textes dans les photos Image borders Image borders

Cliquez sur Bestand kiezen (Choisir un fichier) et sélectionnez votre première photo sur votre disque dur ou autre support de stockage

Le nom du fichier doit de préférence se composer de Prénom\_Nom\_Numéro d'ordre (Jean\_Deltour\_01)

Le nom du fichier image ne doit pas comporter plus de 32 caractères et ne doit pas contenir de caractères spéciaux tels que des accents, des virgules, des trémas, des points, des tildes, etc. et donc aucun caractère non latin, seulement aA-zZ et 0-9 Les majuscules dans le nom sont autorisées

Veuillez suivre ces conseils à la lettre pour éviter tout problème lors du téléchargement

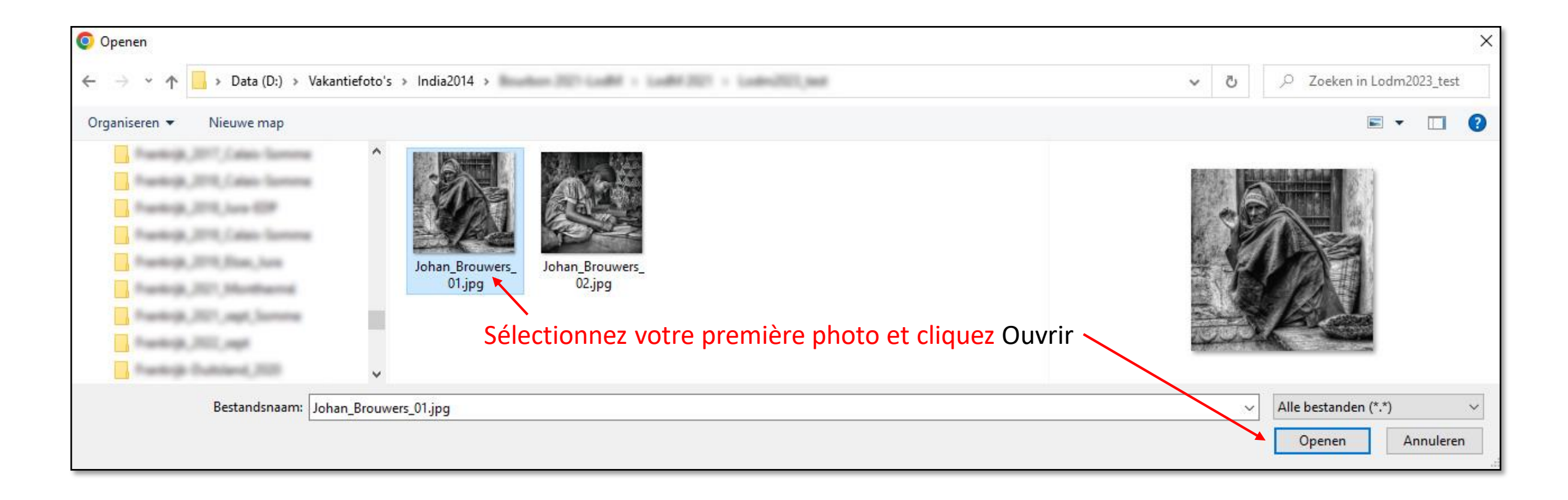

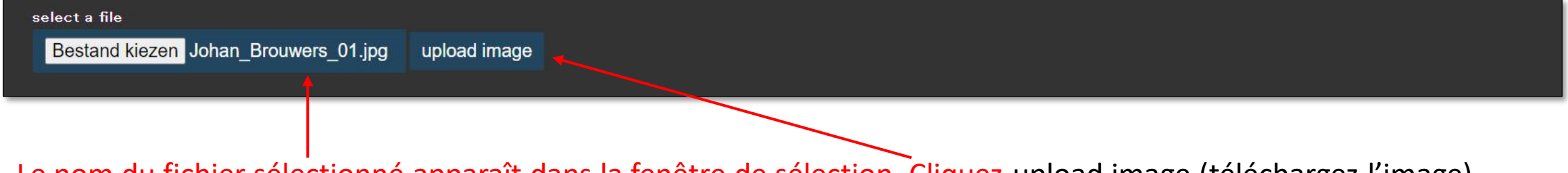

Le nom du fichier sélectionné apparaît dans la fenêtre de sélection. Cliquez upload image (téléchargez l'image)

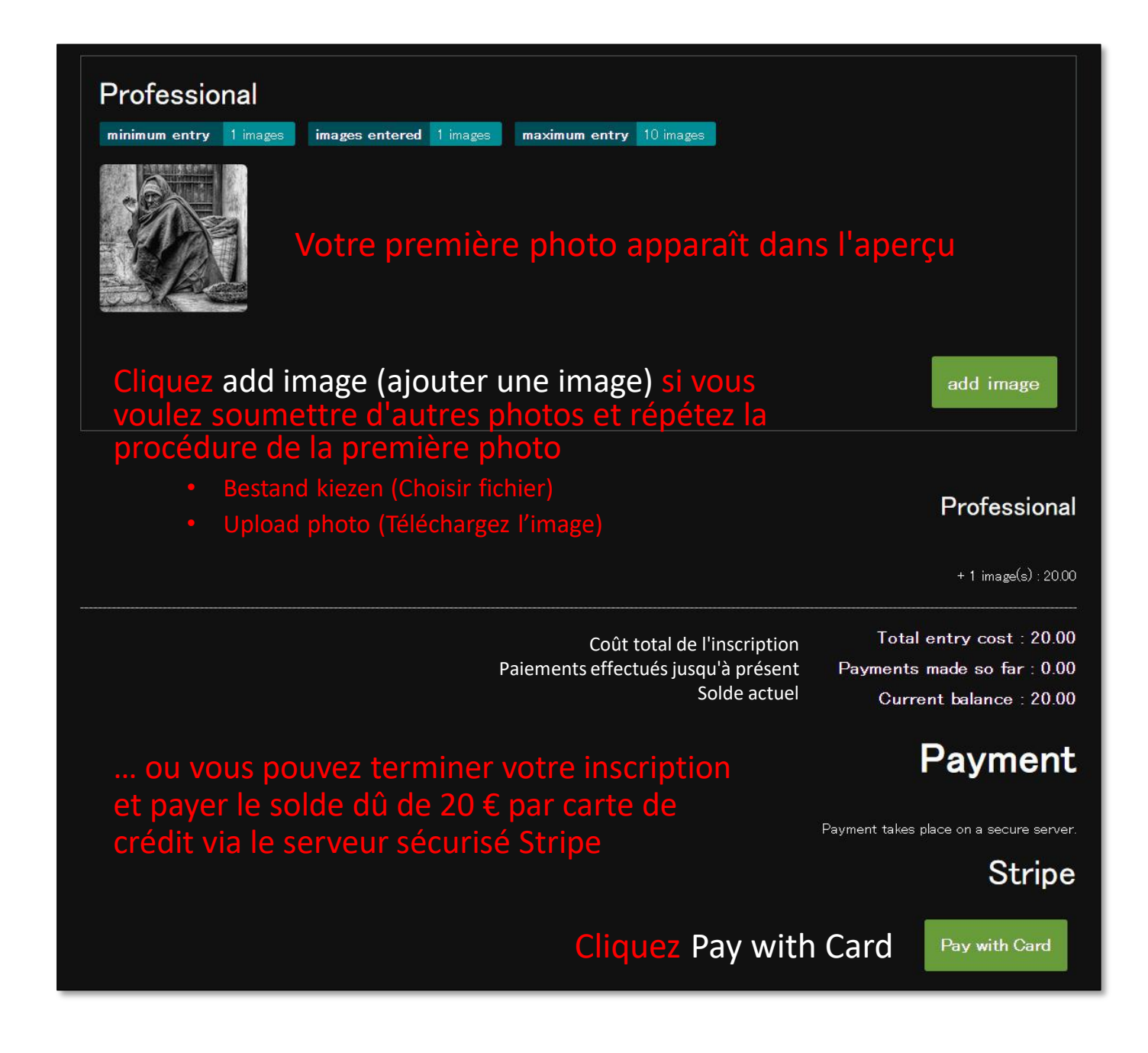

## Edit Image

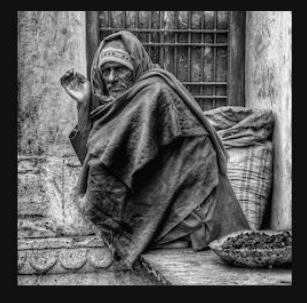

| Johan_ | Brouwers_01.jpg |
|--------|-----------------|
|        |                 |

Indian charcoal seller Save

Entrez un titre et cliquez sur Save pour le sauvegarder

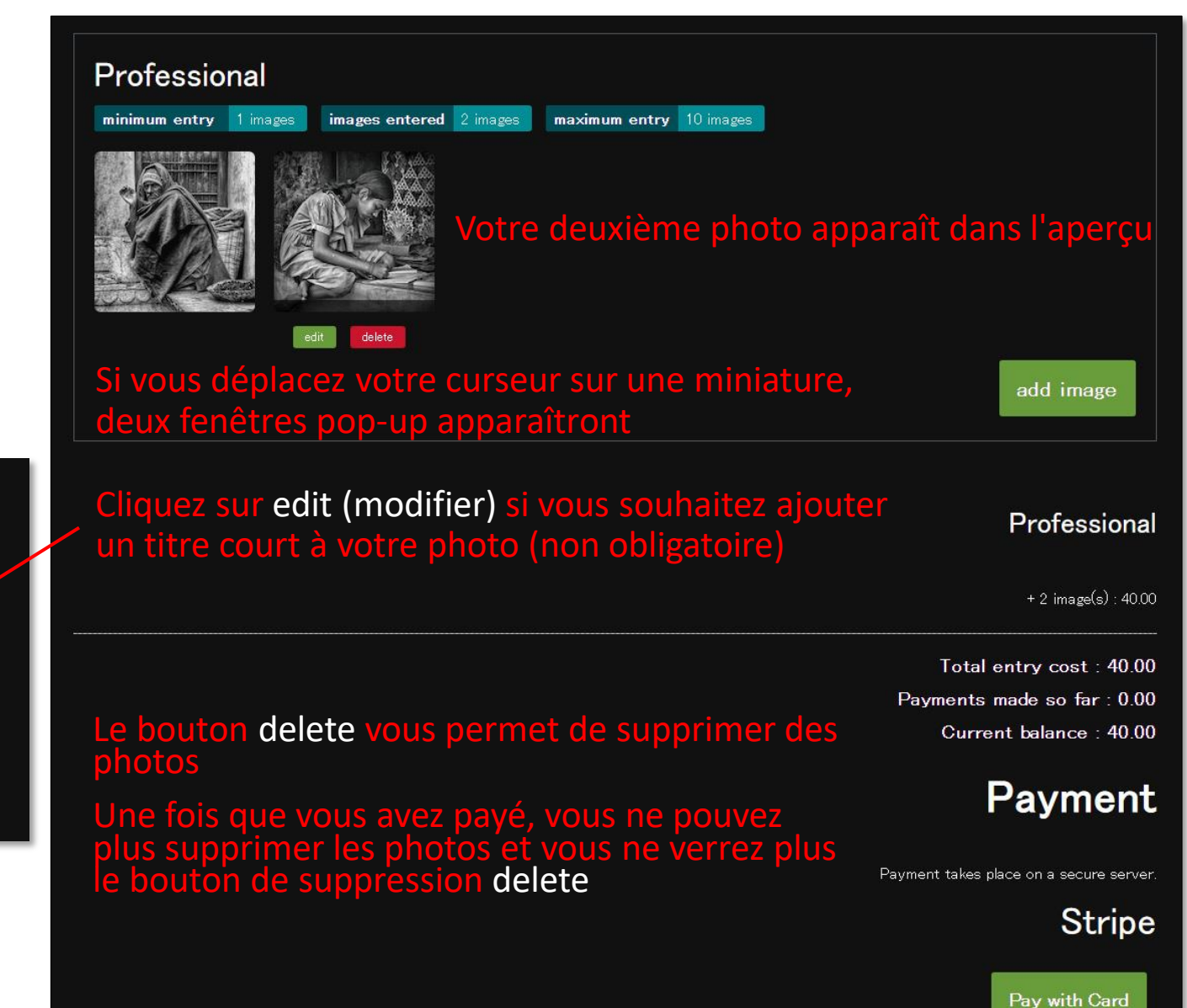

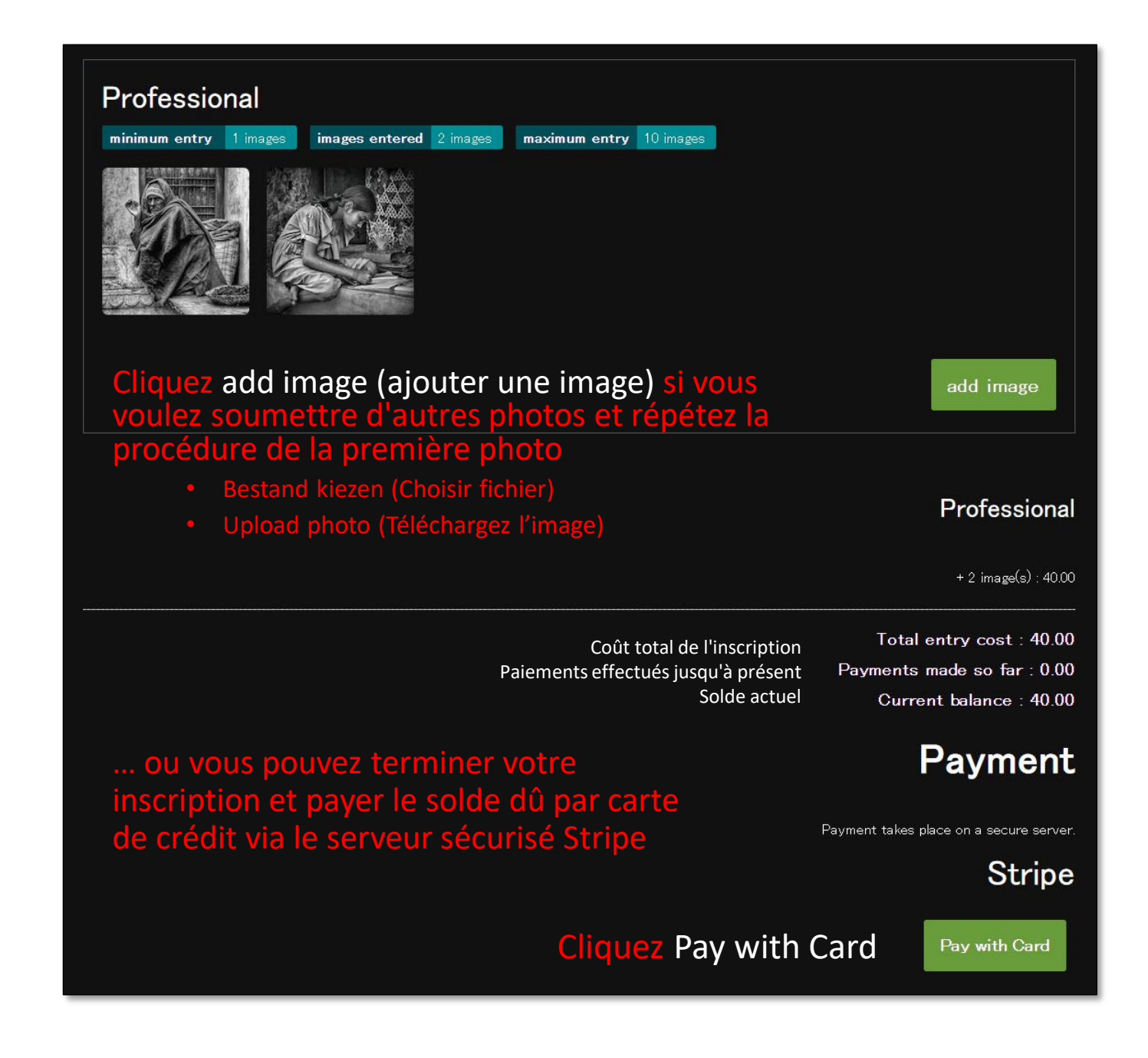

### Payez par carte de crédit

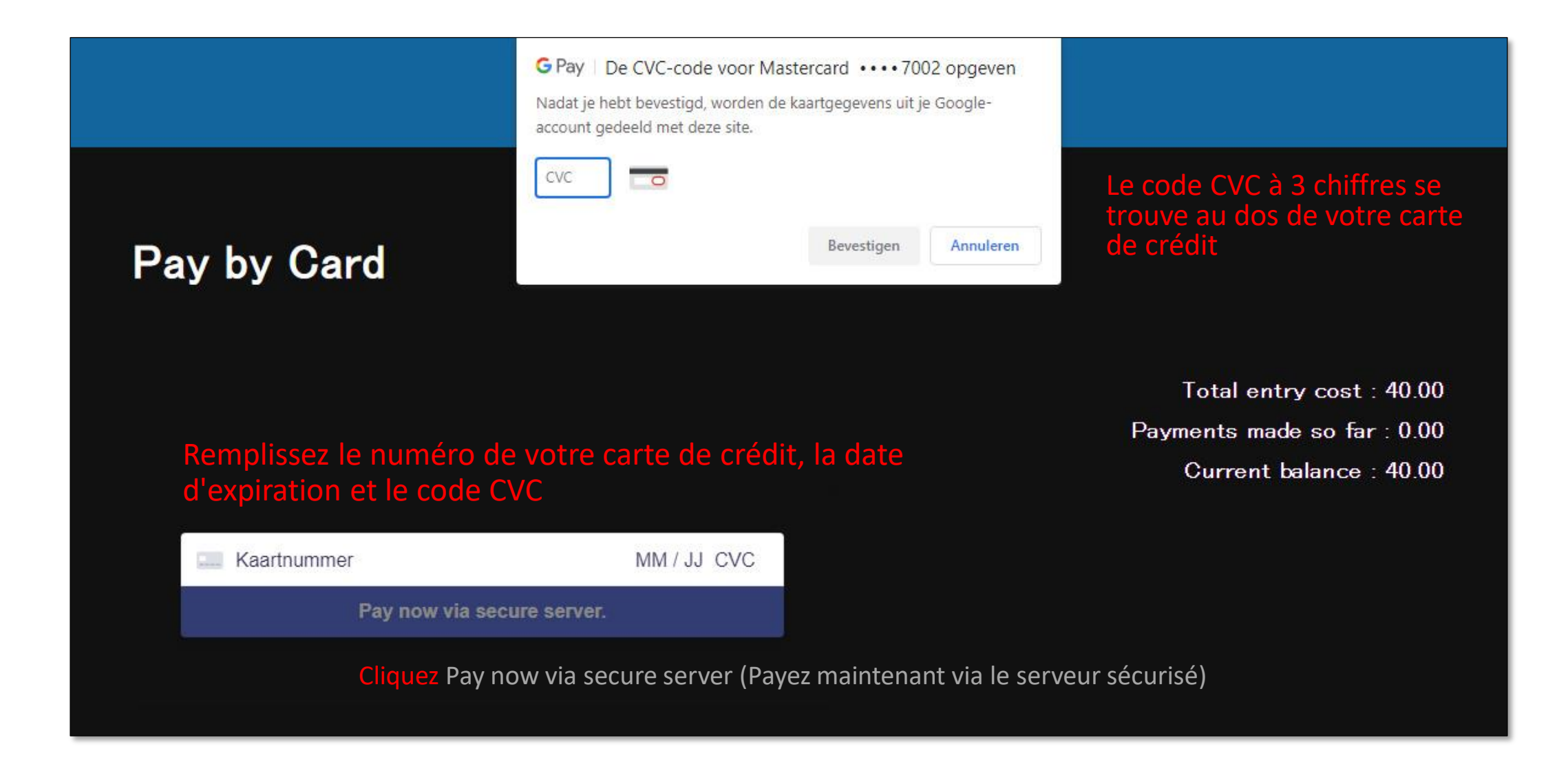

## Pay by Card

Vous pouvez ignorer ce message d'erreur, votre paiement a été effectué avec succès

Total entry cost : 40.00

Payments made so far : 0.00

Current balance : 40.00

Pay now via secure server.

Payment Successful Click here to return to your entry.

Votre paiement a été effectué avec succès, cliquez sur Click here pour retourner à l'aperçu de vos entrées

## Payez par carte de crédit

## Stripe vous enverra un e-mail confirmant votre paiement

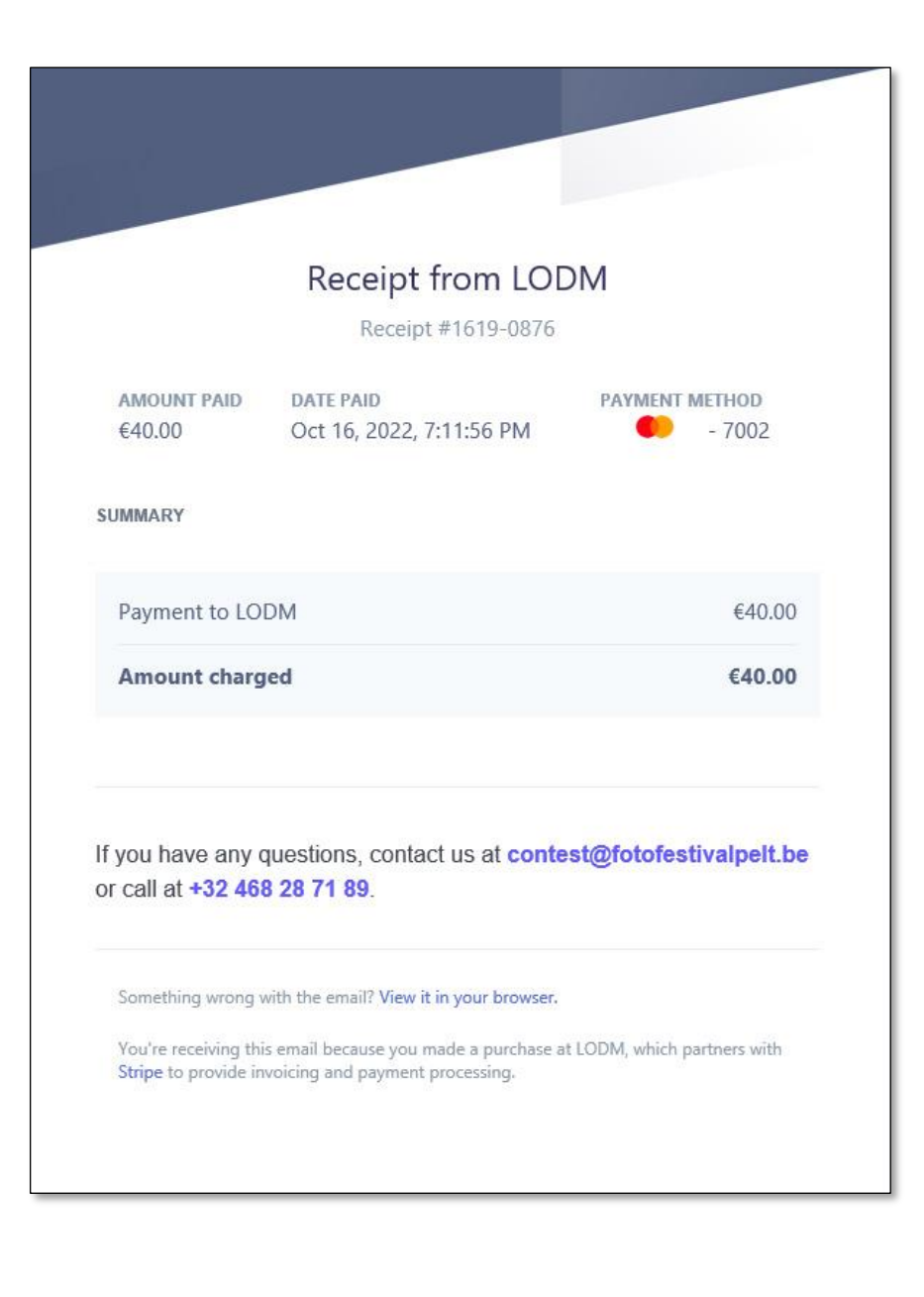

### Home > Details > Images

Cliquez sur Home pour revenir à la page d'accueil du concours

| me<br>la<br>du | Amateur                                                                                                    | enter this category                                                               |
|----------------|----------------------------------------------------------------------------------------------------|-----------------------------------------------------------------------------------|
|                | Professional         minimum entry       1 images         images entered       2 images         maximum entry       10 images         Images       10 images         Images       10 images |                                                                                   |
|                | Cliquez add image (ajouter une image si vous voulez soumettre d'autres pho                                                                                                    | )<br>add image<br>tOS                                                             |
|                |                                                                                                    | <b>Professional</b><br>+ 2 image(s) : 40.00                                       |
|                | Coût total de l'inscription : € 40,00<br>Paiements effectués jusqu'à présent : € 40,00 Pa<br>Solde actuel : € 00,00                                                                         | Total entry cost : 40.00<br>ayments made so far : 40.00<br>Current balance : 0.00 |

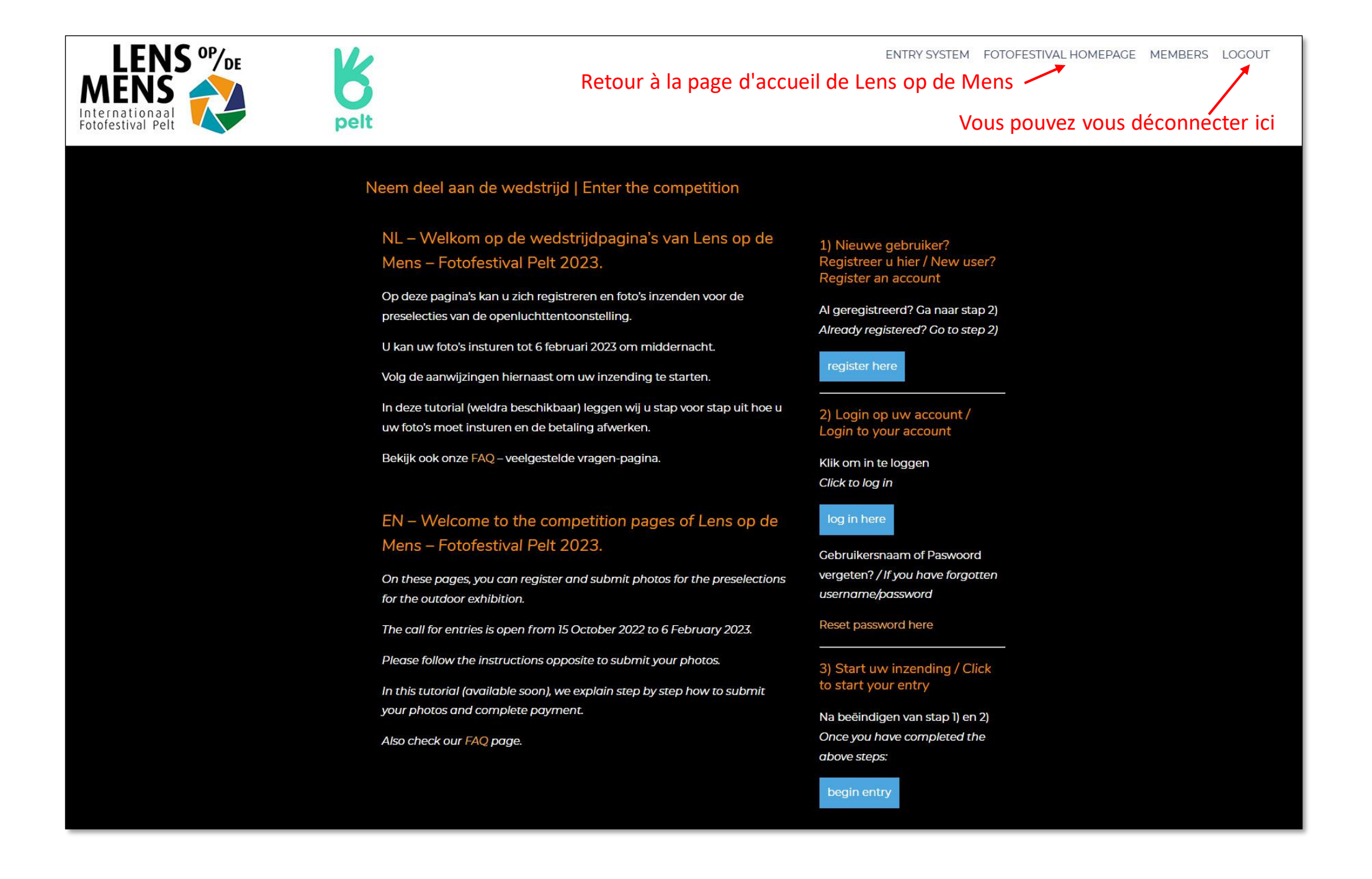

- Vous avez maintenant soumis des photos pour les présélections de Lens op de Mens 2023
- Si vous souhaitez ajouter d'autres photos par la suite, connectez-vous à nouveau, cliquez sur begin entry et répétez la procédure du premier téléchargement de photos
- Vous pouvez continuer à ajouter des photos jusqu'à un maximum de 10 photos par participant
- Si vous ajoutez des photos supplémentaires, seul le solde des nouvelles photos sera facturé
- Encore des questions? Consultez notre page FAQ
- Encore des questions? Contactez-nous à <u>contest@fotofestivalpelt.be</u>
- Un jury international jugera vos photos en fonction de leurs qualités photographiques et de leur contenu. Vous recevrez la confirmation des photos sélectionnées par le jury pour l'exposition après la clôture du concours en mars 2023.
- Toutes les photos sélectionnées participent automatiquement à un concours. Des prix peuvent être remportés dans les deux catégories. Les lauréats des médailles seront invités à participer à une exposition séparée des lauréats lors de la prochaine édition de Lens op de Mens.

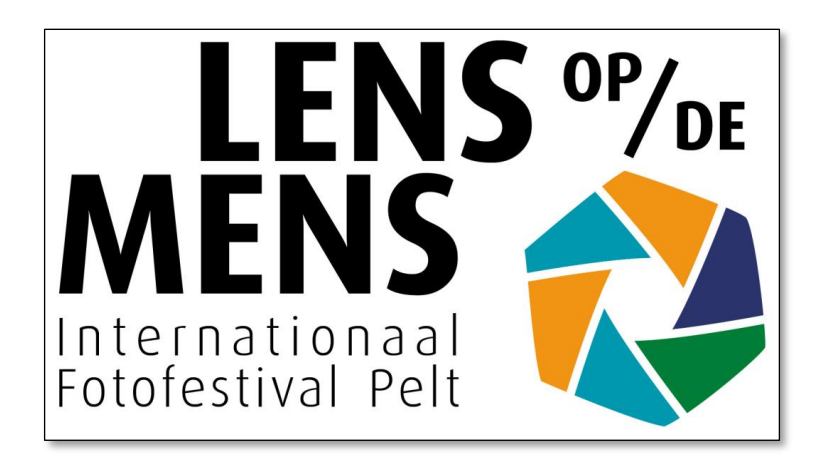

# Merci!

# Bonne chance avec votre participation Nous vous souhaitons la bienvenue à

Lens op de Mens 2023 à Pelt